# Bring Your Own Device (BYOD) – Wired Network

For use by: Version: Date: Owner: Students and employees 1.0 13-12-2021 SID - Student IT-Desk 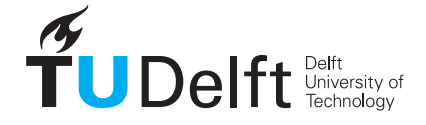

**Challenge the future** 

(this page was intentionally left blank)

#### Before you begin

The following instruction is supported by the TU Delft and has been tested to be working. However, we offer this manual to you as an extra service. So in case you have a configuration or version of Windows 8 other than the one described here and you have problems establishing a connection, neither ICT nor a Servicepoint will be able to help you to make a successful connection. If you have a windows version older than Windows 7 we strongly advise you to install a newer version of windows due to Microsoft support discontinuity for versions older than Windows 7.

### Step 1: Open portal.

# Step 1.1: Start Up

Connect your own system (BYOD) to the network with a network cable.

#### Step 1.2: Open portal

Open an internet browser. You will see the portal below after a few seconds

| by www.hudeft.ref x      here tab x      tes TUD Nethook Valuer Access x +     |     |     |     | 0 | $\times$ |
|--------------------------------------------------------------------------------|-----|-----|-----|---|----------|
|                                                                                | 0 5 | 3 5 | - ⊕ |   |          |
| ŤuDelft                                                                        |     |     |     |   |          |
| TUD Network Visitor Access                                                     |     |     |     |   |          |
| De TUDelft gebruikt network access control om toegang te geven aan het netwerk |     |     |     |   | l        |
| Please register your device in order to use this network                       |     |     |     |   | I.       |
| Inloggen                                                                       |     |     |     |   | I.       |
| Gueral<br>Shadesti<br>Mickewayaar                                              |     |     |     |   | l        |
|                                                                                |     |     |     |   | J.       |
|                                                                                |     |     |     |   |          |
|                                                                                |     |     |     |   |          |
|                                                                                |     |     |     |   |          |
| Ťubelt                                                                         |     |     |     |   |          |

# Step 1.3: Login

Choose student or employee to register your own system and login with your account.

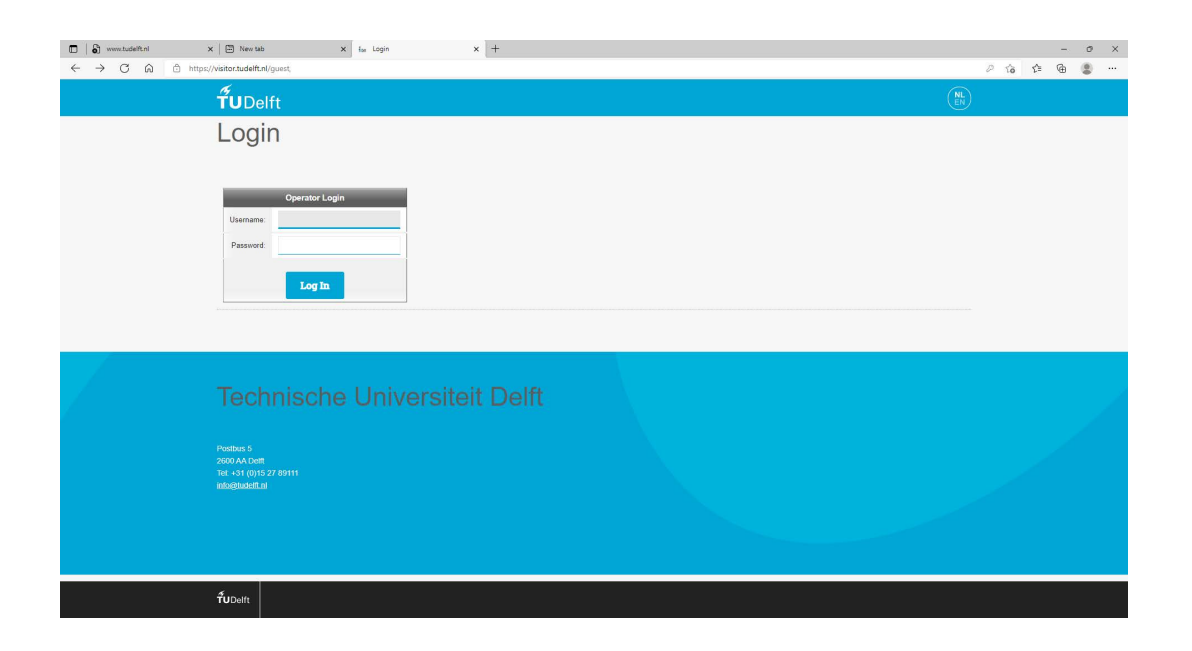

# Step 2: create and register device **Step 2.1: Registrate Device**

Select "create device" in the left column. The MACadres and your login name will be filled in automatically. You can give the system a custom name if preferred.

# step 2.2: create Device

Click on the blue button "Create Device"

| 🖬 🛛 🖏 www.tudelft.nl 🛛 🗙 🖾 New tab                                                                                              | × for Create E                                                                                                    | Nexice x +                                                                                          |     |  |           |    |       | - 0  | ) × |
|----------------------------------------------------------------------------------------------------|----------------------------------------------------------------------------------------------------|----------------------------------------------------------------------------------------------------|-----|--|-----------|----|-------|------|-----|
| $\leftarrow$ $\rightarrow$ $\bigcirc$ $\bigcirc$ https://visitor.tudelft.nl/gue                                                 |                                                                                                    |                                                                                                    |     |  |           | Ŷø | ¢= 19 | . (8 | )   |
| <b>Ťu</b> Delft                                                                                                    |                                                                                                    |                                                                                                    |     |  | (NL<br>EN |    |       |      | j   |
| Create                                                                                                    | Device                                                                                                    |                                                                                                    |     |  |           |    |       |      |     |
| Guerri     Guerri     Guerri     Guerri     Guerri     Guerri     Guerri     Guerri     Guerri     Guerri     Guerri     Guerri | Use this form to reg<br>Dento Name<br>"MCC Address:<br>"Registered By<br>Dente: Tampy<br>Dente: Tampy<br>Dente: Tampy<br>Dente: Tampy | ater a new device. Register Device Name of the device NAC address of the device Computer Windows 10 |     |  |           |    |       |      |     |
| Techn                                                                                                    | ingenet bet<br>gift stanage my ski                                                                                                    | 2° Create Device                                                                                    | lft |  |           |    |       |      |     |
| ŤUDelft                                                                                                    |                                                                                                    |                                                                                                    |     |  |           |    |       |      | -   |

## Step 2.3: Finish

Your system is now registered. Via "manage devices" in the left column you get an overview of your already registered systems. Here you can also remove a system from registration.

| 🗊 🔓 www.tudelft.el x 🖾 New tab x t <sub>ae</sub> Finished C                                                                    | Creating Device x +                  |                 |    | -     | 0 |
|----------------------------------------------------------------------------------------------------|--------------------------------------|-----------------|----|-------|---|
| ← → C @ https://visitor.tudelft.nl/guest/mac_create_receipt.php                                                                |                                      |                 | îõ | \$= ⊕ |   |
| <b>ru</b> Delft                                                                                                    |                                      |                 |    |       |   |
| Finished Creatin                                                                                                    | g Device                             |                 |    |       |   |
|                                                                                                    |                                      |                 |    |       |   |
| Overst     Concost     Concost     Concost     Concost     Concost     Concost     Concost     Concost     Concost     Concost |                                      | <b>T</b> UDelft |    |       |   |
| Ci                                                                                                    | reate New Device Receipt             |                 |    |       |   |
| MAC Address:                                                                                                    |                                      |                 |    |       |   |
| Account Status:                                                                                                    | Active                               |                 |    |       |   |
| Account Activation:                                                                                                    | Saturday, 27 November 2021, 11:30 AM |                 |    |       |   |
| Device Category:                                                                                                    | Computer                             |                 |    |       |   |
| Device Family:                                                                                                    | Windows                              |                 |    |       |   |
| Device Name:                                                                                                    | Windows 10                           |                 |    |       |   |
| Device IP:                                                                                                    |                                      |                 |    |       |   |
| Registered By:                                                                                                    |                                      |                 |    |       |   |
| Open print wir                                                                                                    | dow using template                   |                 |    |       |   |
| Create another                                                                                                    | device                               |                 |    |       |   |
| S Back to devices                                                                                                    | Manage devices                       |                 |    |       |   |
| 😭 Back to main                                                                                                    |                                      |                 |    |       |   |
|                                                                                                    |                                      |                 |    |       |   |
|                                                                                                    |                                      |                 |    |       |   |
|                                                                                                    |                                      |                 |    |       | _ |
|                                                                                                    |                                      |                 |    |       |   |
| fudelft                                                                                                    |                                      |                 |    |       |   |